# OpenWrt 接入 OpenVPN 指南

必须条件

- 1, 适用的 OpenWrt 版本 : 19 以上
- 2,本指南需要您具备一定的路由器操作知识

3, 在进行本指南之前, 请您确认路由器的 LAN 不在 10.82.0.0/16 和 10.83.0.0/16, 同时 本路由器的 LAN 地址也不应该与前置路由器的 LAN 网络相冲突(比如同为 192.168.1.1), 此时应该将其中一个路由器的 LAN 地址改为其它的地址, 比如 192.168.2.1/24。

4,将用于连接至零维网络的路由器的 WAN 口连接至已联网的路由器的 LAN 口。

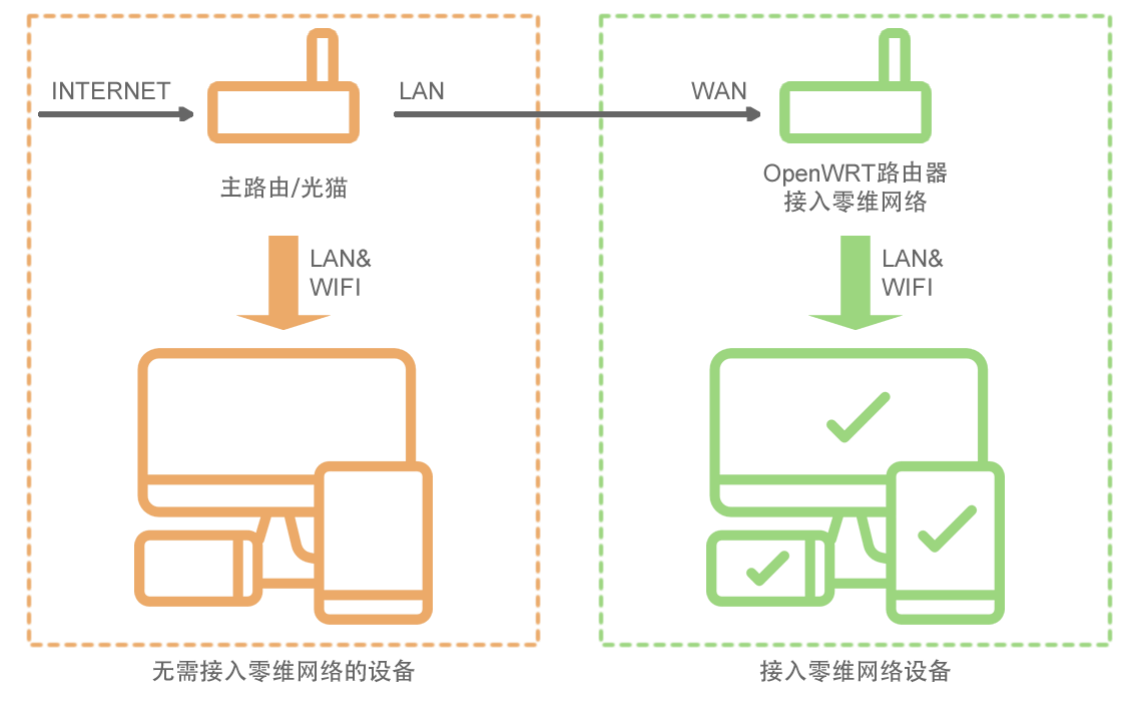

#### 每一步都很重要,请务必认真按照指南进行操作。

### 安装必要的软件包

- 1, 登录到路由器后, 请通过顶部的 "System" "Software" 进入软件包管理界面。
- 2, 点击 "Update lists" 获取软件包列表。
- 3, 在 "Filter" 中依次搜索这些软件, 并点击 "install" 进行安装。
  - 1, luci-app-openvpn
  - 2, openvpn-openssl

#### Software

| Free space:<br>97% (25.8 MB) |                    |                      |                       |              |                |                |
|------------------------------|--------------------|----------------------|-----------------------|--------------|----------------|----------------|
| Filter:                      |                    | Download and install | package:              | Actions:     |                |                |
| luci-app-openvpn             | Clear              | Package name or U    | RL OK                 | Update lists | Upload Package | Configure opkg |
| Available Installed          | Updates            |                      | Displaying 1-34 of 34 | 4            | 20             |                |
| Package name                 | Version            | Size<br>(.ipk)       | Description           |              |                |                |
| luci-app-openvpn             | git-22.025.78197-1 | 8b1130 12.8 KB       | LuCI Support for Ope  | nVPN         |                | Install        |

## 配置 OpenVPN 客户端

刷新一次网页后,您可以发现顶部导航多出了 "VPN"。进入 "VPN" – "OPENVPN"。 删除所有默认的配置。

然后,目标转移到这里。

OVPN configuration file upload

| OneVnet-OVA                                           |                               | 选择文件(C                          | V.A.TCP.ovpn              |                             |              | Upload      |
|-------------------------------------------------------|-------------------------------|---------------------------------|---------------------------|-----------------------------|--------------|-------------|
| 左侧框框中填写酝<br>点击"选择文件"<br>接下来,您可以在                      | 児置名称,您<br>选择下载回₹<br>E"OpenVPN | 可以任意填<br>来 ovpn 文<br>Instances' | 真写。<br>(件,然后点击<br>'看到刚刚上1 | <del>ī</del> "uploa<br>传的配置 | d"。<br>文件,点击 | "Edit"。     |
| OpenVPN instances<br>Below is a list of configured Op | enVPN instances and           | their current state             |                           |                             |              |             |
| Name                                                  | Enabled                       | Started                         | Start/Stop                | Port                        | Protocol     |             |
| OneVnetOVA                                            |                               | no                              | start                     | 500                         | tcp          | Edit Delete |

现在,我们要开始为其配置账号密码。

请按照截图进行操作,将红框处,由系统提供的额外配置选项,写入到蓝色框框的位置。 然后,再在绿色框框处填写您的零维账号和密码。最后点击 "Sava"。

#### **Overview** » Instance "OneVnetOVA"

| Section to modify the OVPN config file (/etc/openvpn/OneVnetOVA.ovpn)                              |      |
|----------------------------------------------------------------------------------------------------|------|
| ucwGZEGERIbPMVzJ10KzkDJPw1ZsIsYzJXh0wFEnz6D9TftSV2HK11cPsiq6W81B                                   |      |
| kG7a6KiUGuFhQ9CEgCcQ1BIdkc+N77+DcletD7BHXyVnTJ0eMiYT+1gtM6cTpYL1                                   |      |
| Vj76Q2ZxoEp9/221VGFsvZPOSjjhJbk1+++vUfiB6z02CP28hK7/G/nmhP+y8Rv+j                                  |      |
| m09tWrG0XcY6Wubep3nYAfLK18T82mINutLGJpzz1NWY4zamcgwPgcTh/AaAmT9K                                   |      |
| br810gS54zAG2WYSX1gQD7V/+F0i2xR0YSCaJ5AqTnKWYB079R9+owIDAQABo4IB                                   |      |
| FjCCARIwHQYDVR00BBYEFPbjv1541+IueREQKH89Nyx8jhrAMIHiBgNVHSMEgdow                                   |      |
| gdeAFPbjv1541+IueREQKH89Nyx8jhrAoYGzpIGwMIGtMQswCQYDVQQGEwJVUZEL                                   |      |
| MAKGA1UECBMCQ0ExFTATBgNVBAcTDFNhbkZyYW5jaXNjbzEVMBMGA1UEChMMRm9y                                   |      |
| dC1GdW5zdG9uMROwGwYDVQQLExRNeU9y22FuaXphdG1vbmFsVW5pdDEPMA0GA1UE                                   |      |
| AxMGc2VydmVyMRAwDgYDVQQpEwdFYXN5U1NBMSEwHwYJKoZ1hvcNAQkBFhJt2UBt                                   |      |
| eWhvc3QubX1kb21haW6CCQCBaJsJSVaneTAMBgNVHRMEBTADAQH/MAOGCSqGS1b3                                   |      |
| DQEBCwUAA4IBAQAOjYzcnQX35+jzgKJixdyXXzw1ExgviCDJnRfJDWIV9Z+vtfWw                                   |      |
| pEZZYeZwRNDbSG910m1u4//k6m2ydhFH13/aT0wwpGc200p10t2yzoVnFAJFsStk                                   |      |
| w8JQa9WNBAiMTqJfIrPxxZc65sCJtrm/5E1yr9V9kD9m0ZKB91yvf1XfR7uurXxq                                   |      |
| HHSLzaTAC15cIWzGPNr3cBbK+ezbgL1YrJ0x3D0WFR0PAKpnWvFBQGCHXqausLZ1                                   |      |
| H010LUdeJyrc2s8aEM9dIVbKIRGpIKNP+3bt/jX9R23kGojT+NFGYw4czcjV8S4Q                                   |      |
| IJrKsHPp1FvG4TrA3YbB+n/C3k/C+nwVsymD                                                               |      |
| END CERTIFICATE                                                                                    |      |
|                                                                                                    |      |
| auth-user-pass /etc/openvpn/OneVnetOVA.auth 注意, pass 后面有一个空格                                       |      |
|                                                                                                    |      |
|                                                                                                    | ,    |
| Section to add an optiona 'auth-user-pass' lie with your credentials //etc/openvpn/OneVnetOVA.auth |      |
|                                                                                                    |      |
| onevnet 第一行为零维账号                                                                                   |      |
| onevnet123456 第二行为密码                                                                               |      |
|                                                                                                    |      |
|                                                                                                    |      |
|                                                                                                    |      |
| 4                                                                                                  | F    |
|                                                                                                    |      |
|                                                                                                    |      |
|                                                                                                    | Save |
|                                                                                                    |      |
|                                                                                                    |      |

点击 "overview" 回到主界面。将 "Enable" 勾上, 再点击 "Save & apply" 激活 OpenVPN。 **OpenVPN** 

#### **OpenVPN** instances

| Below is a list of configured OpenVPN instances and their current state |         |            |            |      |          |             |
|-------------------------------------------------------------------------|---------|------------|------------|------|----------|-------------|
| Name                                                                    | Enabled | Started    | Start/Stop | Port | Protocol |             |
| OneVnetOVA                                                              |         | yes (6084) | stop       | 500  | tcp      | Edit Delete |

至此, OpenVPN 已经完成配置并连接至零维网络了, 不过现在还无法使用, 我们需要进行 最后的一步: 调整防火墙。

## 调整防火墙配置

点击顶部导航栏的 "Nework" – "Flrewall", 进入到这个界面。

General Settings Port Forwards Traffic Rules NAT Rules

#### **Firewall - Zone Settings**

The firewall creates zones over your network interfaces to control network traffic flow.

#### **General Settings**

| Enable SYN-flood protection | ~      |   |
|-----------------------------|--------|---|
| Drop invalid packets        |        |   |
| Input                       | accept | ~ |
| Output                      | accept | ~ |
| Forward                     | reject | ~ |
|                             |        |   |

#### Routing/NAT Offloading

Experimental feature. Not fully compatible with QoS/SQM.

| Software flow offloading |                                           |
|--------------------------|-------------------------------------------|
|                          | Software based offloading for routing/NAT |

| - 7 | 0 | n | ~ | - |
|-----|---|---|---|---|
| _   | υ |   | e | 5 |

| $Zone \Rightarrow Forwardings$ | Input    | Output   | Forward  | Masquerading |             |
|--------------------------------|----------|----------|----------|--------------|-------------|
| lan ⇒ wan                      | accept ~ | accept ~ | accept ~ |              | Edit Delete |
| wan ⇒ <i>REJECT</i>            | reject ~ | accept ~ | reject ~ | ~            | Edit Delete |

### Add

### 点击红框处的"Edit"按钮。 切换到"Advanced Settings",点击"Covered devices",勾选"tun0"。

#### Firewall - Zone Settings

| General Settings Advanced Settings Conntrack Settings |
|-------------------------------------------------------|
| gs Advanced Settings Conntrack Settings               |

The options below control the forwarding policies between this zone (wan) and other zones. *Destination zones* cover forwarded traffic **originating from wan**. *Source zones* match forwarded traffic from other zones **targeted at wan**. The forwarding rule is *unidirectional*, e.g. a forward from lan to wan does *not* imply a permission to forward from wan to lan as well.

|              | Covered devices                           | 🛃 tun0 🔹                                                    |                                                       |      |
|--------------|-------------------------------------------|-------------------------------------------------------------|-------------------------------------------------------|------|
|              | Coursed sub-rate                          | Bridge: "br-lan" (lan) Ethernet Switch: "eth0"              | on- <i>uci</i> managed network devices.               |      |
|              | Covered subnets                           | Switch port: "lan1"     Switch port: "lan2"                 | or destination subnet instead of networks or devices. |      |
| Restric      | t to address family                       | Ethernet Adapter: "tun0"     Switch port: "wan" (wan, wan6) |                                                       |      |
| Restrict Mas | querading to given source subnets         | Wireless Network: Master "OpenWr                            | /rt" (lan)<br>/rt" (lan)                              |      |
| Restrict Mas | querading to given<br>lestination subnets | 0.0.0/0 +                                                   |                                                       |      |
| Enable lo    | gging on this zone                        |                                                             |                                                       |      |
|              |                                           |                                                             | Dismiss                                               | Save |

点击 "Save", 然后点击 "Save & Apply"。

### 调整启动项顺序

如果不调整启动项顺序, OpenWrt 会在启动系统时同时启动 OpenVPN, 导致路由器网络

异常,因此,需要在路由器正常启动完所有接口后,再启动 OepnVPN 客户端。 具体做法时:

- 1, 进入 "System" "Startup"
- 2, 找到 OpenVPN 启动项, 然后将其设置为 Disabled (默认为 Enabled, 只需要点击一次 按钮即可)

Startup Initscripts Local Startup You can enable or disable installed init scripts here. Changes will applied after a device reboot. Warning: If you disable essential init scripts like "network", your device might become inaccessible! Start priority Initscript 3, 90 openvpn Disabled Start Restart Stop 4, 点击 "Local Startup", 在红框位置输入 5, "sleep 5" 6, "/etc/init.d/openvpn start" Startup Initscripts Local Startup This is the content of /etc/rc.local. Insert your own commands here (in front of 'exit 0') to execute them at the end of the boot process. # Put your custom commands here that should be executed once # the system init finished. By default this file does nothing. sleep 5 /etc/init.d/openvpn start exit 0 7, 8, 点击 "Save" 保存

# 完成

至此,所有配置都完成了!

您可以随时在 <u>https://vnet.one/ips</u> 查看是否已经接入到了零维网络。